### Office of Transportation and Air Quality Fuels Registration (OTAQREG)

Job Aid

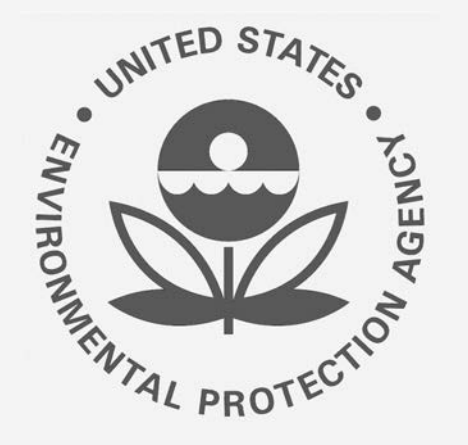

# How to Add a New Fuel or Fuel Additive Product under 40 CFR Part 79 in OTAQREG

This job aid is designed to provide a high-level overview of this task so that you can start using the redesigned OTAQREG system as quickly as possible.

## Before you begin:

- 1. You must have a Central Data Exchange (CDX) account
- 2. You must be logged into the CDX OTAQREG program service
- 3. You must be the Responsible Corporate Officer or a delegated user of a registered company with a 4-digit EPA Company ID
- 4. You must have the Fuel Product and Additive Editor role

For help with these steps, see the documentation on EPA's Fuels Registration, Reporting, and Compliance Help website:

https://www.epa.gov/fuels-registration-reporting-and-compliance-help

1

### Initiate the Request

- 1. Click the Company ID
- 2. Select Manage Fuel and Additive Products

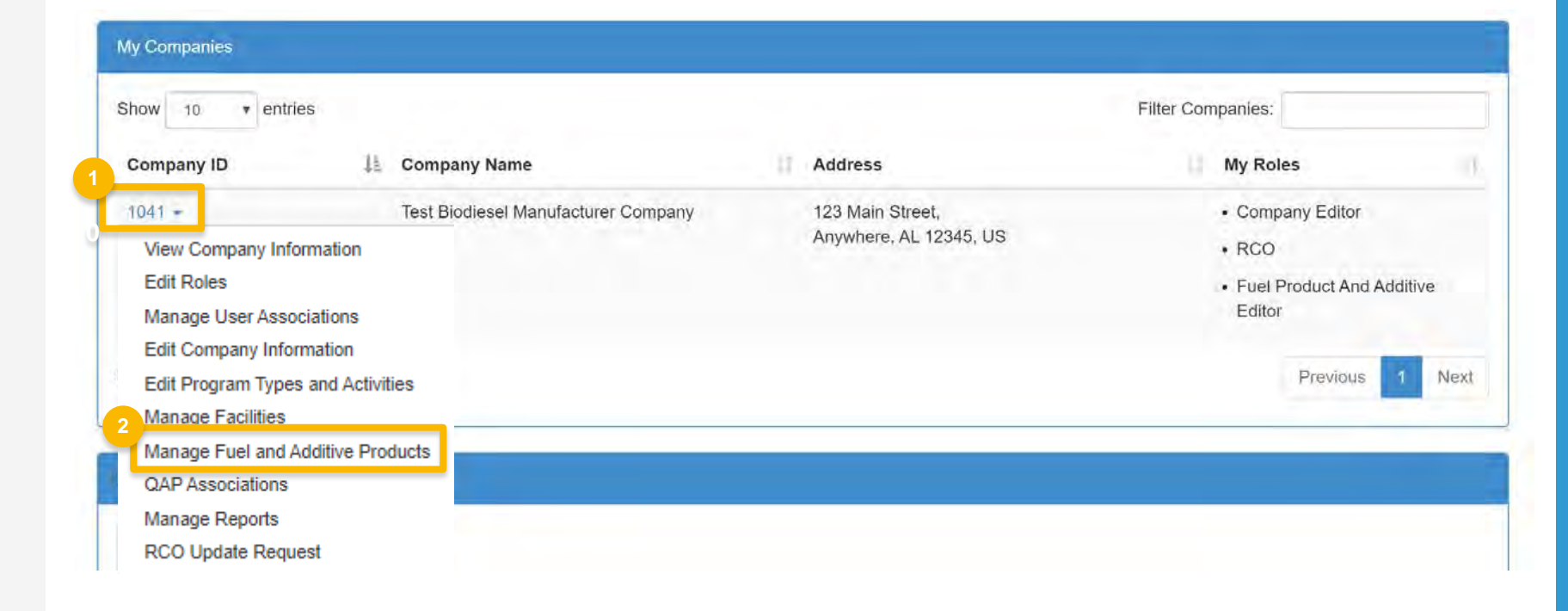

### Add the New Fuel Information (if adding Fuel Additive information skip to slide 12)

- 1. Click Add Fuel
- 2. Click Add Commercial Name
- 3. Enter the Commercial Name into the **Name** field
- Answer Yes or No to Primary Name Inquiry.
- 5. Click Save & Continue

Steps continue on next slide...

|           |              | Add Fuel     |
|-----------|--------------|--------------|
|           | Filter Fuels |              |
| 11 Status | ↓↑ Actions   |              |
|           |              |              |
|           | .↓↑ Status   | Filter Fuels |

#### What To Do

You have previously indicated that your company is a fuel manufacturer. Federal regulations require fuel manufacturers to register all fuels that will be sold, offered for sale, or introduced into commerce. Please provide the information requested below, as required by 40 CFR Part 79.4.

|          |                           |                      |                        |             |                | Add          | Commercial Name |
|----------|---------------------------|----------------------|------------------------|-------------|----------------|--------------|-----------------|
| Commerc  | ial Names                 |                      |                        |             |                | _            |                 |
| egistrat | Add Commercial N          | Create New Company A | ssociate To Existing C | ompaný      | Welc           | Filter Names |                 |
|          | Name: *                   |                      |                        | 9           | 1              | Actions      | Ļ               |
| atvour   | Is This Name<br>Primary?: | No 4                 |                        |             | that will be e |              | Previous Next   |
| e provid |                           |                      |                        | Cancel Save | e mar win be e |              |                 |
| -        | _                         | _                    | _                      |             |                |              |                 |

### Add Fuel Properties and Trace Elements

- 1. Enter Fuel Properties
- 2. Click Add Trace Element
- 3. Enter Trace Element information
- 4. Click Save

Continue to next slide to continue...

| uel Properties                     |                  |                                                   |                                                                                   |                           |                    |         |
|------------------------------------|------------------|---------------------------------------------------|-----------------------------------------------------------------------------------|---------------------------|--------------------|---------|
| Property                           | Percent by Weigh | it H <mark>i</mark> ghest                         | Percent by Weight Lowest                                                          | Percent by Weight Average | Method of Analysis | Actions |
| Aromatics                          | .1               |                                                   |                                                                                   | 11                        | ASTM D-1091 -      | Clear   |
| Olefins                            |                  |                                                   |                                                                                   |                           | -                  | f Clear |
| Polynuclear<br>Organic<br>Material |                  |                                                   |                                                                                   |                           | -                  | Clear   |
| Saturates                          |                  |                                                   |                                                                                   |                           | -                  | Clear   |
| Sulfur                             |                  |                                                   |                                                                                   |                           | -                  | Clear   |
| Frace Elements                     |                  | Eleme<br>Metho<br>Analy<br>Perce<br>Highe<br>Lowe | ent Name * Aluminum<br>od of<br>sis ASTM D-1159<br>nt by Weight<br>st .1<br>st .1 | •                         | Add Trace Eler     | nent    |

### Add Fuel Properties and Trace Elements (cont.)

- 5. Enter Diesel Fuel Properties
- 6. Select Yes to agree to CBI statement
- 7. Click Save & Continue

| riopeny                 | Hignest Value                       | Lowest Value                      | Average Value | Unit | Actions |
|-------------------------|-------------------------------------|-----------------------------------|---------------|------|---------|
| Distillation: 90% Point | 10                                  |                                   |               | C -  | Clear   |
| Distillation: End Point |                                     |                                   |               | C -  | Clear   |
| Cetane Number or Inde   | ex:                                 |                                   |               |      |         |
| )o you assert a confide | entiality claim on the Fuel Propert | ies and Trace Elements informatio | on provided?  |      |         |
|                         |                                     |                                   |               |      |         |

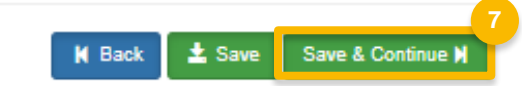

## Add Fuel Additives

- 1. Answer Yes or No to additive question
- 2. Click Search Registered Additives
- 3. Search by FFARS ID or FFARS Product Name
- 4. Click Search
- 5. Click **Add** to add the Additive to the registration request
- 6. Click Save
- Steps continued on next slide...

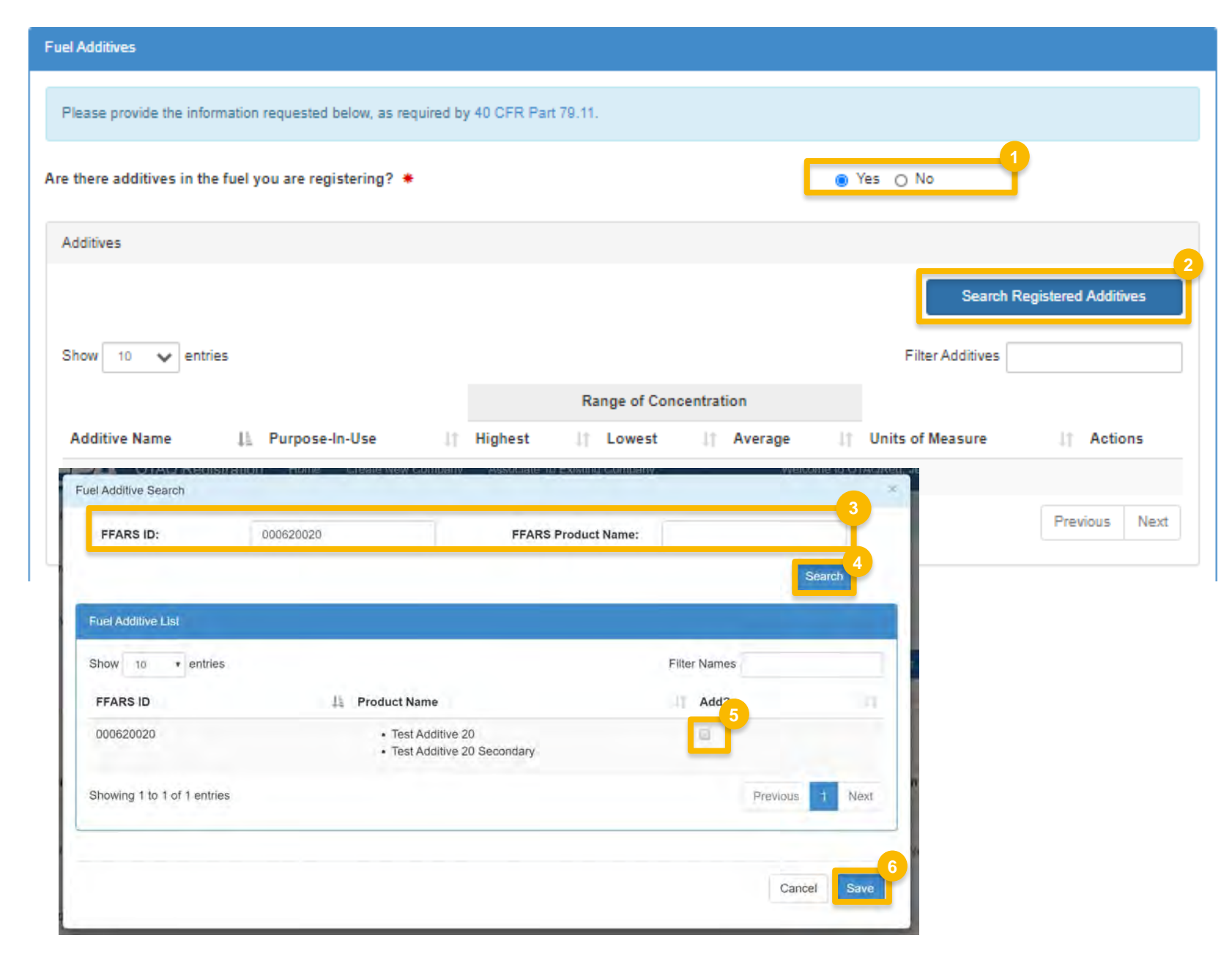

### Add Fuel Additives (cont.)

- 7. Enter in Additive information
- 8. Select **Yes** agree to CBI statement
- 9. Click Search & Continue

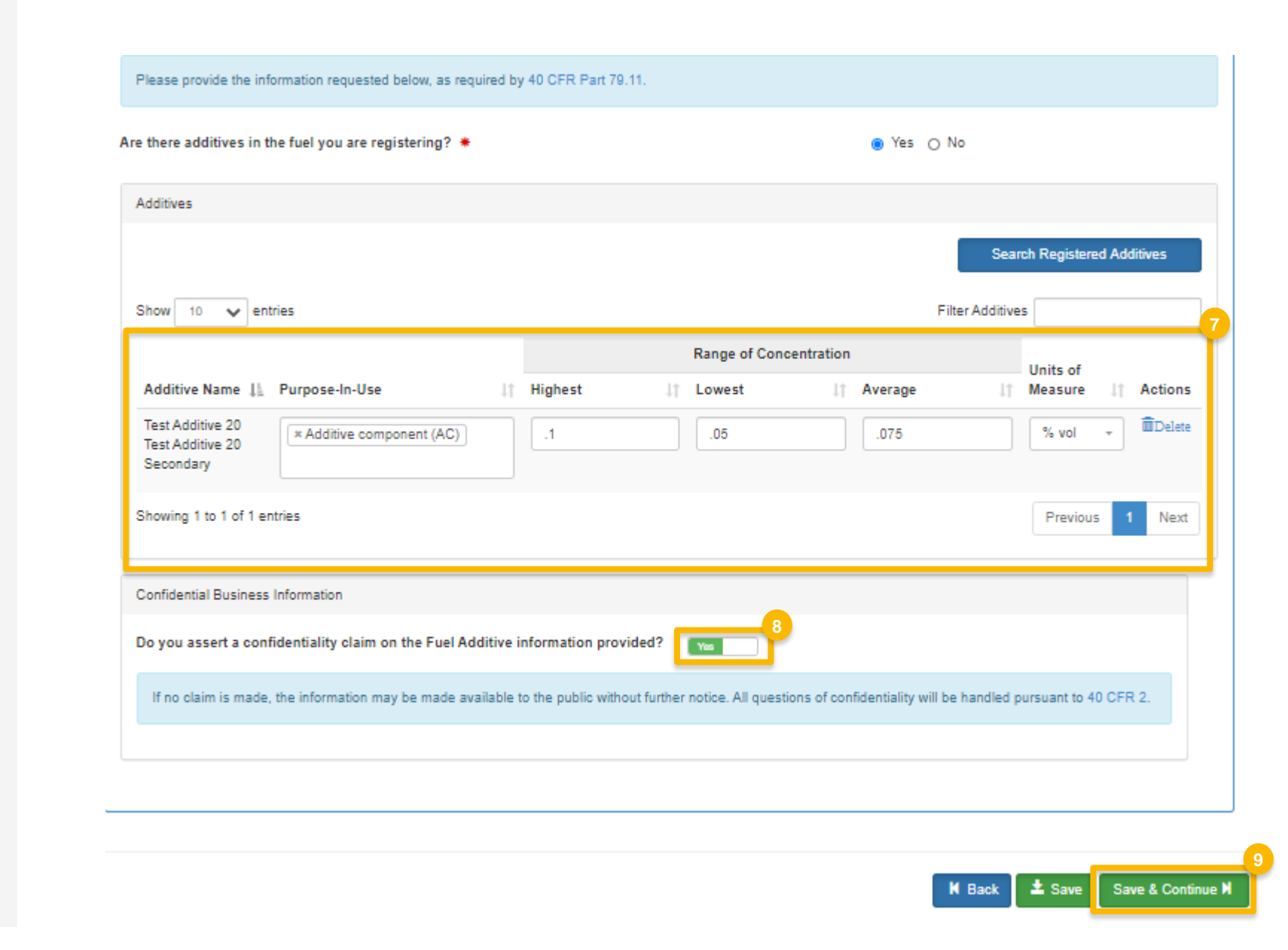

### Add Additional Fuel Information

- 1. Answer **Yes** or **No** to Analytical Technique Information
- 2. Select **Yes** agree to CBI statement
- 3. Answer **Yes** or **No** to Mechanism of Action Information
- 4. Select Yes agree to CBI statement

| Analytical Technique Information                                                                                                    |
|----------------------------------------------------------------------------------------------------|
| Do you have knowledge of analytical techniques used to detect the presence and measure the<br>concentration of any additives present in any fuel(s) you are currently registering, as required by 40 CFR<br>Part 79.11? *                                                                                                    |
| Please attach any documents that provide summaries and/or a description of the test procedures used in obtaining the information.                                                                                                    |
| Upload File                                                                                                    |
| Confidential Business Information                                                                                                    |
| Do you assert a confidentiality claim on the Analytical Technique information provided?                                                                                                    |
| If no claim is made, the information may be made available to the public without further notice. All questions of confidentiality will be handled pursuant to 40 CFR 2.                                                                                                    |
| Mechanism of Action Information                                                                                                    |
| Do you have any information developed by or for you concerning the mechanisms of action of any of the<br>additives reported; reactions between the additives and the motor vehicle fuel; the identification and/or<br>measurement of the emission products of the additives when used in the motor vehicle fuel; the effects of<br>the additives on all emissions; the toxicity and any other public health or welfare effects of the emission<br>products of the additives; and/or the effects of the emission products of the gasoline additives on the<br>performance of emission control devices or systems? <b>*</b> |
| Please attach any documents that provide summaries and/or a description of the test procedures used in obtaining the information.                                                                                                    |
| Upload File                                                                                                    |
| Confidential Business Information                                                                                                    |
| Do you assert a confidentiality claim on the Mechanism of Action information provided?                                                                                                    |
| If no claim is made, the information may be made available to the public without further notice. All questions of confidentiality will be handled pursuant to 40 CFR 2.                                                                                                    |
|                                                                                                    |

### Add Additional Fuel Information (cont.)

- 5. Enter PADD Sales Information
- 6. Select **Yes** agree to CBI statement
- 7. Answer **Yes or No** to Derivation Information
- 8. Select **Yes** agree to CBI statement
- 9. Click Save & Continue

Steps continued on next slide...

|                                                                                                    | 50                                                                                                    | PAD                                                                                                    | DD 2: *                        | 50                                                                    |                     | PADD 3: *           | 0                     |                   |
|----------------------------------------------------------------------------------------------------|----------------------------------------------------------------------------------------------------|----------------------------------------------------------------------------------------------------|--------------------------------|-----------------------------------------------------------------------|---------------------|---------------------|-----------------------|-------------------|
| D 4: *                                                                                                    | 0                                                                                                    | PAC                                                                                                    | DD 5: *                        | ò                                                                     |                     | PADD 6: *           | 0                     |                   |
| al:                                                                                                    | 100                                                                                                    |                                                                                                    |                                |                                                                       |                     |                     |                       |                   |
|                                                                                                    |                                                                                                    |                                                                                                    |                                |                                                                       |                     |                     |                       |                   |
| Confident                                                                                                    | tial Business Informat                                                                                                    | ion                                                                                                    |                                |                                                                       |                     |                     |                       |                   |
| Do you a                                                                                                    | ssert a confidentiali                                                                                                    | ty claim on the PADD D                                                                                                    | Distribution                   | information provid                                                    | led?                | -6                  |                       |                   |
| A DESCRIPTION OF A DESCRIPTION OF A DESC |                                                                                                    | y orann on the Pribo b                                                                                                    | and the second                 | information provid                                                    | icu,                |                     |                       |                   |
| 50 900 8                                                                                                    |                                                                                                    |                                                                                                    |                                |                                                                       |                     |                     |                       |                   |
| lf no cl                                                                                                    | laim is made, the infor                                                                                                    | mation may be made av                                                                                                    | ailable to th                  | e public without furth                                                | er notice. All que  | stions of confident | iality will be handle | ed pursuant to 40 |
| If no cl<br>CFR 2                                                                                                    | laim is made, the infor<br>-                                                                                                    | mation may be made av                                                                                                    | vailable to th                 | e public without furth                                                | er notice. All que  | stions of confident | iality will be handle | ed pursuant to 40 |
| lf no cl<br>CFR 2                                                                                                    | laim is made, the infor                                                                                                    | mation may be made av                                                                                                    | vailable to th                 | e public without furth                                                | er notice. All que  | stions of confident | iality will be handle | ed pursuant to 40 |
| lf no ol<br>CFR 2                                                                                                    | laim is made, the infor                                                                                                    | mation may be made av                                                                                                    | vailable to th                 | e public without furth                                                | ier notice. All que | stions of confident | iality will be handle | ed pursuant to 40 |
| If no cl<br>CFR 2<br>Derivation                                                                                                    | laim is made, the infor<br>n Information<br>rived only from conv                                                                                                   | mation may be made av                                                                                                    | vailable to the                | e public without furth                                                | ler notice. All que | stions of confident | iality will be handle | ed pursuant to 40 |
| If no of<br>CFR 2<br>Derivation<br>is fuel de<br>Is, as req                                                                                                    | aim is made, the infor<br>n Information<br>rived only from conv<br>uired by 40 CFR Par                                                                             | mation may be made av<br>rentional petroleum, he<br>t 79.56? *                                                             | eavy oil dep                   | e public without furti                                                | ler notice. All que | stions of confident | iality will be handle | ed pursuant to 40 |
| If no cl<br>CFR 2<br>Derivation<br>is fuel de<br>Is, as req<br>Confident                                                                                                    | aim is made, the infor<br>n Information<br>rived only from conv<br>uired by 40 CFR Par                                                                             | mation may be made av<br>rentional petroleum, he<br>t 79.56? *<br>on                                                       | eavy oil dep                   | e public without furti                                                | ler notice. All que | stions of confident | iality will be handle | ed pursuant to 40 |
| If no cl<br>CFR 2<br>Derivation<br>is fuel de<br>is, as req<br>Confident                                                                                                    | aim is made, the infor<br>n Information<br>rived only from conv<br>uired by 40 CFR Par<br>tial Business Informati                                                  | mation may be made av<br>rentional petroleum, he<br>t 79.56? *<br>on                                                       | eavy oil dep                   | e public without furth<br>osits, coal, tar sand                       | ler notice. All que | stions of confident | iality will be handle | ed pursuant to 40 |
| If no cl<br>CFR 2<br>Derivation<br>is fuel de<br>Is, as req<br>Confident<br>Do you a                                                                                                    | aim is made, the infor<br>n Information<br>rived only from conv<br>uired by 40 CFR Par<br>tial Business Informati                                                  | mation may be made av<br>rentional petroleum, he<br>t 79.56? *<br>on<br>ty claim on the Fuel Dec                           | eavy oil dep                   | e public without furth<br>osits, coal, tar sand<br>ormation provided? | ler notice. All que | Stions of confident | iality will be handle | ed pursuant to 40 |
| Derivation<br>Derivation<br>is fuel de<br>Is, as req<br>Confident<br>Do you a                                                                                                    | aim is made, the infor<br>Information<br>rived only from conv<br>uired by 40 CFR Par<br>tial Business Informati<br>ssert a confidentiali<br>aim is made, the infor | mation may be made av<br>rentional petroleum, he<br>t 79.56? *<br>on<br>ty claim on the Fuel Der<br>mation may be made ava | eavy oil dep<br>erivation info | e public without furth<br>osits, coal, tar sand<br>ormation provided? | ds, and/or oil      | stions of confident | iality will be handle | ed pursuant to 40 |

🖌 Back 🛛 🛓 Save

Save & Continue N

### Add Small Business Provisions and Grouping Information

- 1. Answer **Yes or No** to Small Business Provisions
- 2. Answer **Yes or No** to Grouping Information
- 3. Select Yes agree to CBI statement
- 4. Click Save & Continue

| Certain small businesses quality for exemptions from health-effects testing re-<br>that we may determine if you qualify for the Small Business Provision, as desc | quirements. If you believe you may qualify as a small business, please indicate it below so<br>cribed in 40 CFR Part 79,58. |
|----------------------------------------------------------------------------------------------------|----------------------------------------------------------------------------------------------------|
| s this fuel registration for a small business? 🍝                                                                                                    | O Yes  No                                                                                                    |
| uping Information                                                                                                    |                                                                                                    |
| If you do not qualify for a small business provision, you must be a member of effects test information, as required by 40 CFR Part 79.56.                         | a testing group appropriate for your fuel or capable of supplying the appropriate health-                                   |
| re you a member of a testing group? *                                                                                                    | O Yes  No                                                                                                    |
| If you do not qualify as a small business and are not a member of a testing gro                                                                                   | oup, then you must attach the appropriate health-effects test information.                                                  |
| Upload Files                                                                                                    |                                                                                                    |
| Confidential Business Information                                                                                                    |                                                                                                    |
|                                                                                                    |                                                                                                    |
| To you assert a confidentiality claim on the Grouping information provided                                                                                        | d? [ 🚥 🔜 🥍                                                                                                    |

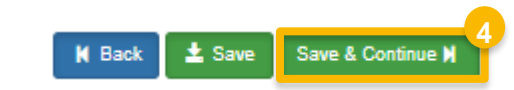

### Add General Attachments

- **1. Upload** any additional documents you deem appropriate
- **2. Enter** general comments as appropriate
- 3. Click Save & Continue

Skip to slide 22...

| Here is w  | here you may attach any additional documents. Files that are allowed have the following extensions: .xls, .xslx, .pptx, .pptx, .doc, .docx, .txt, .pdf |        |
|------------|----------------------------------------------------------------------------------------------------|--------|
|            |                                                                                                    |        |
| Upload F   |                                                                                                    |        |
|            |                                                                                                    |        |
| General Co | mments:                                                                                                    |        |
|            |                                                                                                    |        |
|            |                                                                                                    |        |
|            |                                                                                                    |        |
|            |                                                                                                    |        |
|            |                                                                                                    |        |
|            | M Back Save Save & Con                                                                                                    | inue N |
|            |                                                                                                    |        |

### Add the Fuel Additive Products

- 1. Click Add Additive
- 2. Click Add Commercial Name
- 3. Enter the Commercial Name into the **Name** field
- Answer Yes or No to Primary Name Inquiry.
- 5. Select the Method of Use
- 6. Click Save & Continue

|                      | <u> </u>             | Add Additive     |
|----------------------|----------------------|------------------|
|                      | Filter Additives     |                  |
| ⊥† Status            | 11 Actions           | ļţ               |
| dditives to display. |                      |                  |
|                      |                      | Previous Next    |
|                      | dditives to display. | Filter Additives |

| dditive Inf         | ormation                                                                |                                     |      |               |                |
|---------------------|-------------------------------------------------------------------------|-------------------------------------|------|---------------|----------------|
| Commer              | cial Name(s)                                                            |                                     |      |               |                |
|                     | Commercial Name                                                         |                                     | ×    | Add C         | ommercial Name |
| Comr                | If you will be registering more than one name fo<br>primary brand name. | r your additive, please designate a |      | Filter Names  |                |
| Showin              | Name: *                                                                 |                                     |      |               | Previous Ne    |
| Method<br>Pleas     |                                                                         | Cancel Save                         |      |               |                |
| Bulk Tre<br>Afterma | atment<br>rket                                                          | 5<br>No<br>No                       |      |               |                |
|                     |                                                                         | K Back                              | ± Sa | ave Save & Co | ontinue M      |

### Add the Fuel Additive Products (cont.)

- 1. Select Fuel Types
- 2. Provide Concentration Information
- 3. Select CBI Information
- 4. Click Save & Continue

| uel Types                                                                                                    |                                                               |                                       | 1                           |         |                           |         |
|----------------------------------------------------------------------------------------------------|---------------------------------------------------------------|---------------------------------------|-----------------------------|---------|---------------------------|---------|
| Inleaded Motor Vehicle Ga                                                                                                 | asoline                                                       | Yes                                   |                             |         |                           |         |
| fotor Vehicle Diesel Fuel                                                                                                 |                                                               |                                       | No                          |         |                           |         |
|                                                                                                    |                                                               |                                       |                             |         |                           |         |
| lange Of Concentration                                                                                                    |                                                               |                                       |                             |         |                           |         |
| Range Of Concentration                                                                                                    | ntration information reque                                    | sted below, as required by            | 40 CFR Part 79.21           |         |                           |         |
| Range Of Concentration<br>Please provide the concer                                                                       | ntration information reque                                    | sted below, as required by            | 40 CFR Part 79.21           |         |                           |         |
| Range Of Concentration<br>Please provide the concer<br>Fuel Use Type                                                      | ntration information reque<br>Method of Use                   | sted below, as required by            | 40 CFR Part 79.21<br>Lowest | Average | Units of<br>Concentration | Actions |
| Range Of Concentration Please provide the concer Fuel Use Type Unleaded Motor Vehicle Gasoline                            | ntration information reque<br>Method of Use<br>Bulk Treatment | sted below, as required by<br>Highest | 40 CFR Part 79.21           | Average | Units of<br>Concentration | Action: |
| Range Of Concentration<br>Please provide the concer<br>Fuel Use Type<br>Unleaded Motor Vehicle<br>Gasoline                | ntration information reque<br>Method of Use<br>Bulk Treatment | sted below, as required by            | 40 CFR Part 79.21<br>Lowest | Average | Units of<br>Concentration | Action: |
| Range Of Concentration Please provide the concer Fuel Use Type Unleaded Motor Vehicle Gasoline Confidential Business Info | Method of Use<br>Bulk Treatment                               | ted below, as required by             | 40 CFR Part 79.21<br>Lowest | Average | Units of<br>Concentration | Action: |

### Add the Fuel Additive Products (cont.)

- 1. Select Ethanol Designation
- 2. Provide Gasoline Purpose in Use
- 3. Select Fuel Sub-type
- 4. Click Save & Continue

| Ethanol Designation: *                                         | ~             |  |
|----------------------------------------------------------------|---------------|--|
| rpose in Use                                                   |               |  |
| Gasoline Purpose In Use:                                       | 2             |  |
|                                                                |               |  |
|                                                                |               |  |
| nel Sub-tune                                                   |               |  |
| uel Sub-type                                                   | 3             |  |
| Tuel Sub-type<br>Baseline Gasoline 💿                           | 3<br>Na       |  |
| uel Sub-type<br>Baseline Gasoline 3<br>Non-Baseline Gasoline 3 | 3<br>No<br>No |  |

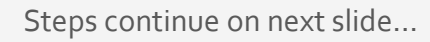

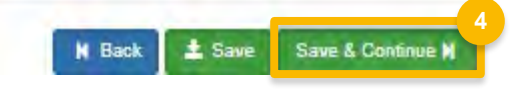

### Add the Chemical Composition

- 1. Add Additive Components by clicking Search Registered Additives
- 2. Add Additive Compounds by clicking Search CAS Registry
- 3. Click Add Element
- 4. Select CBI Information

Steps continue on next slide...

#### Chemical Composition Please provide the information requested below. If the chemical composition of any additive listed below is not known, full disclosure of the chemical process of manufacture must be attached, as required by 40 CFR Part 79.21. Additive Components Search Registered Additives Filter Additives Show 10 🗸 entries Different FFARS ID 1 Name Component Percent 11 Method of Analysis manufacturer? Actions There are no Additives to display. Showing 0 to 0 of 0 entries Previous Next Additive Compounds Search CAS Registry Elemental Breakdown 11 Actions 11 Add Element Previous Next 1 Element Percent Element Name 1 Method of Analysis Actions No Elements Added Showing 0 to 0 of 0 entries Previous Next Confidential Business Information Do you assert a confidentiality claim on the Chemical Composition information provided? If no claim is made, the information may be made available to the public without further notice. All questions of confidentiality will be handled pursuant to 40 CFR 2.

Home / Manage Additives for Company Test Part 79 [1388] / Add Additive Registration / Chemical Composition

How to Add a New Fuel and Fuel Additive Product under 40 CFR Part 79 in OTAQREG | April 2021

- 1. Add Impurities
- 2. Select CBI Information
- 3. Answer Analytical Technique Information
- 4. Select CBI Information

| Home / | Manage Additives for Company | Test Part 79 [1388] | / Add Additive Registration / | Chemical Composition | Additional Fuel Additive Information |
|--------|------------------------------|---------------------|-------------------------------|----------------------|--------------------------------------|
|        | · · · ·                      |                     |                               |                      |                                      |

| niional Addiave Infor                                          | nation                                                                              |                                                                                      |                                                |                                           |
|----------------------------------------------------------------|-------------------------------------------------------------------------------------|--------------------------------------------------------------------------------------|------------------------------------------------|-------------------------------------------|
| mpurities                                                      |                                                                                     |                                                                                      |                                                |                                           |
| If any impurity pres                                           | ent in the additive currently bein                                                  | g registered exceeds 0.1% by weight, plea                                            | ase indicate below, as required I              | by 40 CFR Part 79.31 .                    |
| Does the concentrat                                            | ion of impurities in this additi                                                    | ve exceed 0.1% by weight? *                                                          | O Yes                                          | 0 No                                      |
| Confidential Busine                                            | ss Information                                                                      |                                                                                      |                                                |                                           |
| Do you assert a co                                             | onfidentiality claim on the Imp                                                     | urity information provided?                                                          | 40                                             |                                           |
| If no claim is ma                                              | de, the information may be mad                                                      | e available to the public without further no                                         | tice. All questions of confidentia             | ity will be handled pursuant to 40 CFR 2. |
|                                                                |                                                                                     |                                                                                      |                                                |                                           |
| Analytical Technique I                                         | nformation                                                                          |                                                                                      |                                                |                                           |
| Do you know of any<br>and/or measure its c                     | analytical techniques that car<br>oncentration in gasoline and/                     | ) be used to detect the presence of this<br>or diesel fuel, as required by 40 CFR Pa | fuel additive O Yes                            | 0 No                                      |
|                                                                |                                                                                     |                                                                                      |                                                |                                           |
| Confidential Busine                                            | ss Information                                                                      |                                                                                      |                                                |                                           |
| Confidential Busine                                            | ss Information<br>onfidentiality claim on the Ana                                   | Ilytical Technique information provided                                              | ? No 4                                         |                                           |
| Confidential Busine<br>Do you assert a co<br>If no claim is ma | ss Information<br>onfidentiality claim on the Ana<br>de, the information may be mad | alytical Technique information provided                                              | i? No 4<br>tice. All questions of confidential | ity will be handled pursuant to 40 CFR 2. |

- 1. Answer Mechanism of Action Information
- 2. Select CBI Information
- 3. Answer **Relabeling Information** question
- 4. Select CBI Information

| Mechanism Of Action Information                                                                                                    |
|----------------------------------------------------------------------------------------------------|
| Do you have any information developed by or for you concerning the mechanisms of action of this fuel additive; reactions between this fuel additive and gasoline and/or diesel fuel; the identification and measurement of the emission products of this fuel additive when used in gasoline and/or diesel fuel; the effects of this fuel additive on all emissions; the toxicity and any other public health or welfare effects of the emission products of this fuel additive; and/or the effects of the emission products of this fuel additive; and/or the effects of the emission products on the performance of emission control devices or systems? <b>*</b> |
| Confidential Business Information                                                                                                    |
| Do you assert a confidentiality claim on the Mechanism of Action information provided?                                                                                                    |
| If no claim is made, the information may be made available to the public without further notice. All questions of confidentiality will be handled pursuant to 40 CFR 2.                                                                                                    |
|                                                                                                    |
| Relabeling Information                                                                                                    |
| Is this additive a relabel of an additive currently registered under 40 CFR Part 79 ? *                                                                                                    |
| Confidential Business Information                                                                                                    |
| Do you assert a confidentiality claim on the Additive Relabeling information provided?                                                                                                    |
| If no claim is made, the information may be made available to the public without further notice. All questions of confidentiality will be handled pursuant to 40 CFR 2.                                                                                                    |
|                                                                                                    |

- 1. Enter Annual Production
- 2. Select CBI Information
- 3. Enter Market Distribution
- 4. Select CBI Information

| What is the estimated total annual<br>and/or Affermarkel).                                                                                                    | I votume of this additive during the third year of production                                   | 17 Note. This is the total annual production for all methods of use (Buk     |
|----------------------------------------------------------------------------------------------------|-------------------------------------------------------------------------------------------------|------------------------------------------------------------------------------|
| Ectimated Bulk Annual Volum                                                                                                    | ne : •                                                                                          | Gallons                                                                      |
| Confidential Business Information                                                                                                    | 6                                                                                               |                                                                              |
| Do you accert a confidentiality                                                                                                    | olaim on the Annual Production Information provided                                             | 2 1 (Nel)                                                                    |
| If no claim is made, the informs<br>2.                                                                                                    | ation may be made available to the public without further r                                     | otice. All questions of confidentiality will be handled pursuant to 40 CFR / |
| ket Distribution                                                                                                    |                                                                                                 |                                                                              |
| lease provide the sales informat                                                                                                    | ion requested below, to the nearest percent, estimated for                                      | the third year of production, as required by 40 CFR Part 75.21               |
| lease provide the sales informat                                                                                                    | ion requested below, to the respect percent, estimated for<br>mation                            | the third year of production, as required by 40 CFR Part 79.21               |
| lease provide the sales informat<br>ulk Distribution PADD Sales Info<br>ADD 1: +                                                                                                    | on requested below, to the recarest percent, estimated for<br>omátion<br>PADD 2: +              | Pre third year of production, as required by 40 CFR Part 79.21               |
| Notes provide the sales informat<br>talk Distribution PADD Sales info<br>ADD 1: +                                                                                                    | PADD 5: •                                                                                       | Padd 2: •                                                                    |
| Hoase provide the sales informat                                                                                                    | PADD 5: *                                                                                       | Padd S: +                                                                    |
| Hoase provide the sales informat                                                                                                    | PADD 5: *                                                                                       | Padd S: +                                                                    |
| Please provide the sales informat                                                                                                    | In requested below, to the recarect percent, estimated for<br>matters<br>PADD 2: •<br>PADD 5: • | PADD 8: +                                                                    |
| Hoase provide the sales informat<br>Bulk Distribution PADD Sales info<br>PADD 1: +<br>PADD 4: +<br>Total: 0<br>Confidential Business Information                                                                                                    | In requested below, to the recarect percent, estimated for<br>matters<br>PADD 2: •<br>PADD 6: • | the third year of production, as required by 40 CFR Part 7921                |
| Hoase provide the sales informat<br>kilk Distribution PADD Sales info<br>PADD 1: +<br>PADD 4: +<br>Confidential Business Information<br>to you ascert a confidentiality                                                                                                    | In requested below, to the recarect percent, estimated for<br>motion<br>PADD 2: •<br>PADD 5: •  | PADD 2: +                                                                    |
| Plasse provide the sales informat Bulk Distribution PADD Sales info PADD 1:  PADD 4:  Padd1:  Padd1: | In requested below, to the recarect percent, estimated for<br>matters<br>PADD 2: •<br>PADD 5: • | PADD 5: +                                                                    |

- 1. Enter Additive Derivation
- 2. Select CBI Information
- 3. Click Save & Continue

| -antallar d       | indicate below, for eac<br>of sands, as required ( | h additive being re<br>by 40 CFR Part 79. | gistered, which is a<br>56 , | r not the additive is d | serives only from con   | ventional petroleur  | n, heavy oil deposib | s, coal, tay sen |
|-------------------|----------------------------------------------------|-------------------------------------------|------------------------------|-------------------------|-------------------------|----------------------|----------------------|------------------|
| this add<br>ands? | ditive derived only fr                             | om conventional p                         | petroleum, heavy o           | oli deposits, oosi, tr  | ar sands, and/or oll    | O Yes O              | Na 1                 |                  |
| Confide           | ntial Business Informa                             | tion                                      |                              |                         |                         |                      |                      |                  |
| Do you            | assert a confidentia                               | lity olaim on the A                       | dditive Derivation           | Information provid      | ied?                    | 2                    |                      |                  |
| tt na<br>Z.       | claim is made the IVI                              | xmalion mey be m                          | ade available to the         | public without runtw    | er notice. All question | s of confidentiality | will be handled purs | evant to 40 CFF  |
|                   |                                                    |                                           |                              |                         |                         |                      |                      |                  |
|                   |                                                    |                                           |                              |                         |                         |                      |                      |                  |

### Add Small Business Provisions and Grouping Information

- 1. Answer Small Business Provision
- 2. Answer Grouping Information
- 3. Select CBI Information
- 4. Click Save & Continue

Steps continue on next slide...

| Certain small businesses quality for exemptions from heal that we may determine if you quality for the Small Busines                                                  | ealth-éffects testing requirements. If you believe you may qualify as a small business, please indicate it belo<br>ess Provision, as described in 40 DFR Part 79.58. |
|----------------------------------------------------------------------------------------------------|----------------------------------------------------------------------------------------------------|
| is this additive registration for a small business? 🔹                                                                                                    | O Yes O No                                                                                                    |
| ouping Information                                                                                                    |                                                                                                    |
| If you do not qualify for the acrosol special provision or the<br>capable of supplying the appropriate health-effects test in<br>Are you a member of a testing group? | the small business provision, you must be a member of a tasking group appropriate for your fuel additive or<br>information, as required by 40 CFR Port 79.56.        |
|                                                                                                    | 3                                                                                                    |
| Confidential Business Information                                                                                                    | Information annulated                                                                                                    |
| Confidential Business Information<br>Do you assert a confidentiality claim on the Grouping in                                                                         |                                                                                                    |
| Confidential Business Information<br>Do you assert a confidentiality claim on the Grouping in<br>It no claim is made, the information may be made availab             | table to the public without further notice. All questions of confidentiality will be handled pursuant to 40 CFF 2                                                    |

Home Manage Additives for Company Test Part 78 [1998] Fuel Additive Information Chemical Composition Additional Fuel Additive Information

Small Business Provisions and Grouping Information

### Add Small Business Provisions and Grouping Information

1. Upload any General Attachments

2. Click Save & Continue

Steps continue on next slide...

Home / Manage Additives for Company Test Part 79 [1388] / Add Additive Registration / Chemical Composition / Additional Fuel Additive Information / Small Business Provisions and Grouping Information / General Attachments

| General Attachments                                                                                                    |  |
|----------------------------------------------------------------------------------------------------|--|
|                                                                                                    |  |
| Here is where you may attach any additional documents. Files that are allowed have the following extensions: .xis, .xsix, .pptx, .ppt, .doc, .docx, .txt, .pdf |  |
| Upload File                                                                                                    |  |
| General Comments:                                                                                                    |  |
|                                                                                                    |  |
|                                                                                                    |  |
|                                                                                                    |  |
|                                                                                                    |  |
| H Back Save & Continue H                                                                                                    |  |

### **Review and submit request**

### If you are the RCO of the company:

1. Click Sign and Submit

### If you are not the RCO of the

#### <u>company:</u>

2. Click Submit and Notify RCO

If you are the RCO, continue to next slide for instructions...

| Request History             |    |                                           |              |            |                   |                                     |
|-----------------------------|----|-------------------------------------------|--------------|------------|-------------------|-------------------------------------|
| Show 10 v entries           |    |                                           |              |            | Filter History    |                                     |
| Date/Time                   | 1į | Description                               |              |            |                   |                                     |
| 04/07/2020 3:48 PM          |    | Request Status changed from NONE to Draft | by DEMOUSER. |            |                   |                                     |
| Showing 1 to 1 of 1 entries |    |                                           |              |            |                   | Previous 1 Next                     |
|                             |    |                                           |              |            |                   |                                     |
|                             |    |                                           |              |            |                   | •                                   |
|                             |    |                                           | K Home       | e Page 🛛 🖌 | Back X Cancel Req | uest Sign and Submit <sup>1</sup> C |
|                             |    |                                           |              |            |                   |                                     |
|                             |    |                                           | K Home Page  | K Back     | X Cancel Request  | Submit and Notify RCO               |

### **Review and submit request**

### If you are the RCO of the company:

1. Click Sign and Submit

### If you are not the RCO of the

#### <u>company:</u>

2. Click Submit and Notify RCO

If you are the RCO, continue to next slide for instructions...

| Request History             |     |                                              |             |            |                   |                       |
|-----------------------------|-----|----------------------------------------------|-------------|------------|-------------------|-----------------------|
| Show 10 • entries           |     |                                              |             |            | Filter History    |                       |
| Date/Time                   | ļį. | Description                                  |             |            |                   |                       |
| 04/07/2020 3:48 PM          |     | Request Status changed from NONE to Draft by | DEMOUSER.   |            |                   |                       |
| Showing 1 to 1 of 1 entries |     |                                              |             |            |                   | Previous 1 Next       |
|                             |     |                                              |             |            |                   |                       |
|                             |     |                                              |             |            |                   | 1                     |
|                             |     |                                              | K Hom       | e Page 🛛 K | Back X Cancel Req | uest Sign and Submit® |
|                             |     |                                              |             |            | 2                 |                       |
|                             |     |                                              | K Home Page | K Back     | × Cancel Request  | Submit and Notify RCO |

### RCOs: Sign and submit

If you are the RCO of the company:

- 1. Click Sign and Submit
- 2. Click Accept
- 3. Use the **eSignature Widget** to sign the request
- 4. The request will appear in the My
   Pending Requests section of your home
   page with the status Awaiting Initial
   Review

You will receive an email notification when EPA reviews and activates the request.

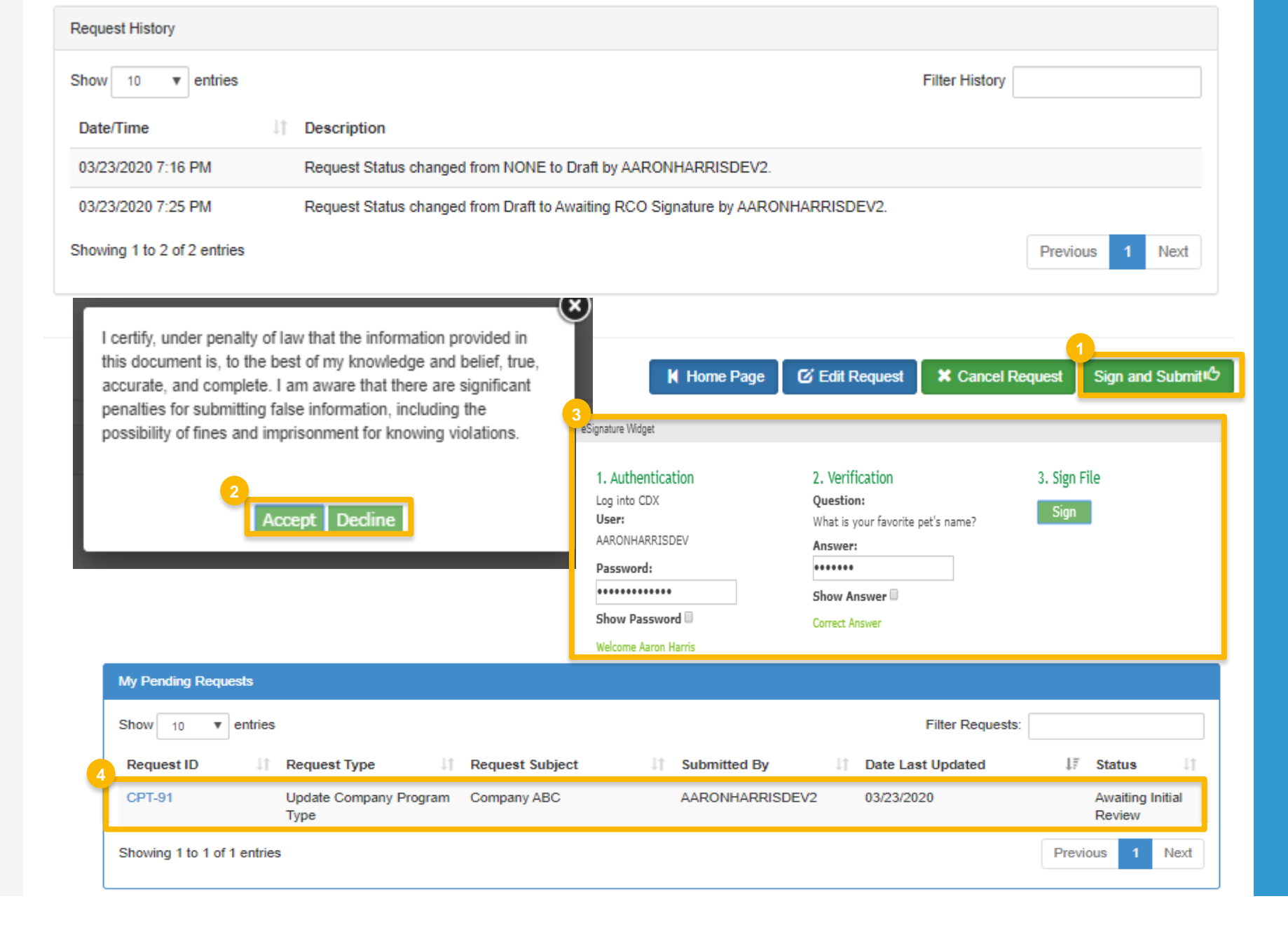